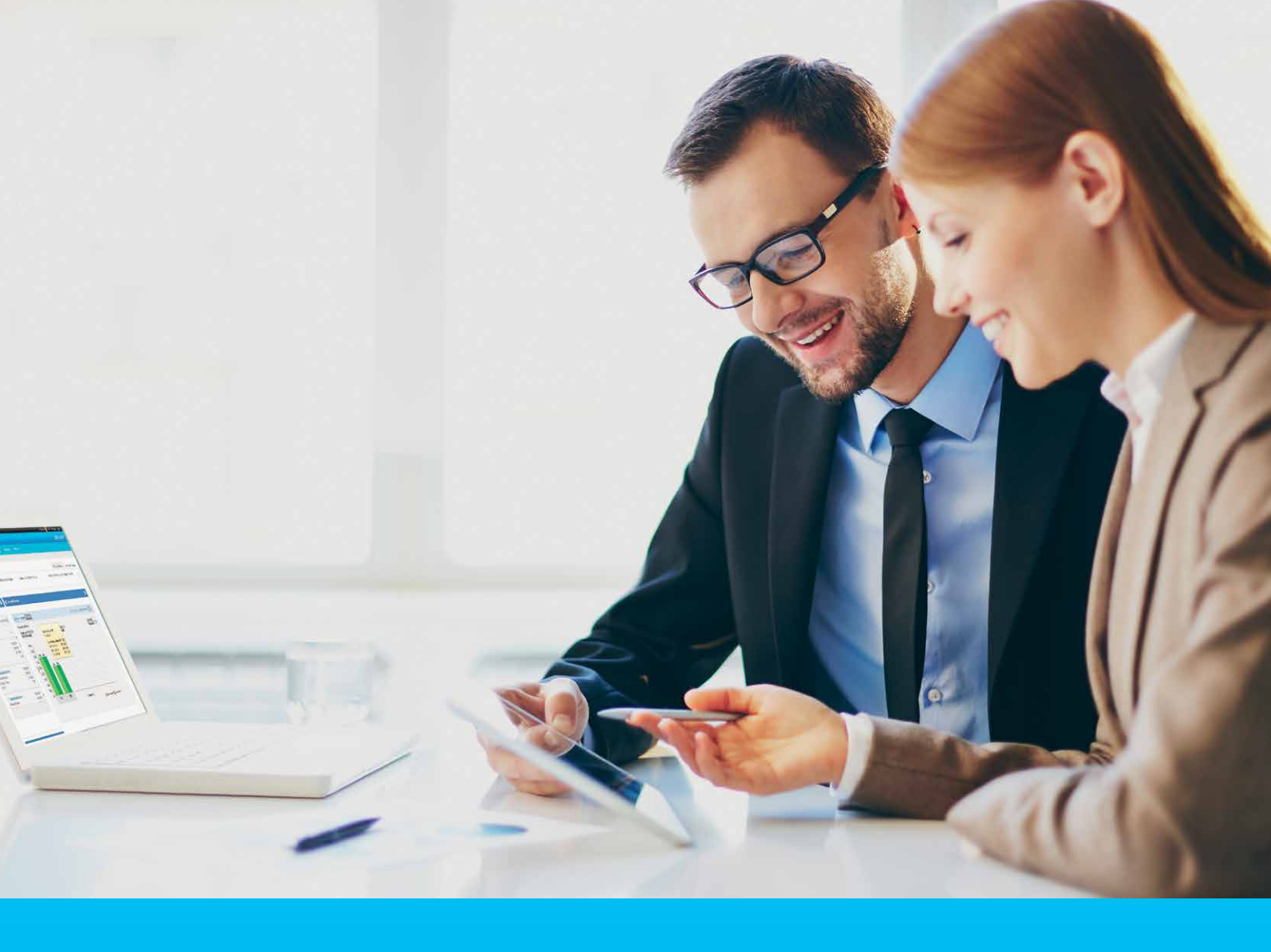

#### eForms User manual

CitiService CitiDirect Technical Assistance Tel. 0 801-343-978, +48 (22) 690-15-21 Monday-Friday 8 am-5 pm helpdesk.ebs@citi.com

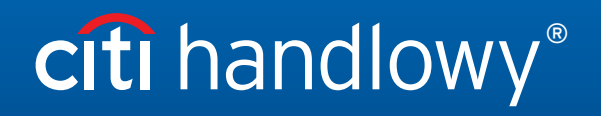

www.citihandlowy.pl Bank Handlowy w Warszawie S.A.

### Table of Contents

| 1. Introduction               | 3  |
|-------------------------------|----|
| 2. Login                      | 3  |
| 3. Form submission            | 4  |
| 3.1 Authorization             | 8  |
| 4. Forms browsing and reports | 9  |
| 5. Inbox                      | 11 |
| 6. Settings                   | 16 |

#### 1. Introduction

eForms is an electronic documentation exchange platform, available to Citi Handlowy company Users via the CitiDirect BE Portal. It was created for the Bank's Customers who expect more flexibility in the process of daily handling of CitiDirect online banking.

eForms was designed to allow Users to reduce the need to exchange paper documentation with the Bank to bare minimum. It will enable improvement of documentation exchange process and have tangible effects, among others, on change implementation time.

#### 2. Login

eForms is accessed via CitiDirect BE Portal, available at https://portal.citidirect.com. Detailed information about login is available in the "CitiDirect BE Portal - Login and Home Page" User Manual of the CitiDirect system, available on the information page at www.citidirect.pl

In order to ensure the security of your funds, the User is automatically blocked in case of 7 incorrect login attempts and/ or after 12 months from:

a. the last login date - for Users who have logged into the system or

b. the date of creating the User in the system - for Users who have never logged into the system.

In order to maintain access to the system, we recommend logging into the system at least once every 3 months.

After logging in to the CitiDirect BE Portal, you will notice the Trade / eForms tab on the page's top menu. To launch eForms, select it from the list of available options.

| citi |                     |          |                   |                        |                         |               |              |                       | CitiDirect BE® |
|------|---------------------|----------|-------------------|------------------------|-------------------------|---------------|--------------|-----------------------|----------------|
| Home | CitiDirect Services | Payments | Trade /<br>eForms | Reports &<br>Analytics | Inquiries &<br>Searches | File Services | Self Service | More Citi<br>Products |                |

The eForms home page will be displayed automatically without the need to enter any additional data.

| <b>cîtî</b> handlowy®                                                                 |                   | eForms                                            |         | 26 April 2018                             |
|---------------------------------------------------------------------------------------|-------------------|---------------------------------------------------|---------|-------------------------------------------|
| Homepage General overview Reports                                                     | s eForms 🔻        |                                                   |         | Settings Logout                           |
|                                                                                       | Messages (last 15 | new alerts)                                       |         | Messages                                  |
| eForms                                                                                | Date Date         | Туре                                              | Action  | Informations (1)                          |
|                                                                                       | 25-04-2018 09:46  | Application processed                             | show    | For acceptance (1)                        |
|                                                                                       | 25-04-2018 08:47  | Application processed                             | show    | To be completed (35)                      |
| The efforms platform is a digital                                                     | 23-04-2018 12:00  | Application rejected                              | show    | to be completed (33)                      |
| documents between the Client and                                                      | 23-04-2018 11:49  | Application rejected                              | show    | My shortcuts                              |
| the Bank, it enables you to submit                                                    | 23-04-2018 11:41  | The application has been returned for corrections | show    |                                           |
| applications to the Bank more                                                         | 23-04-2018 11:37  | Application rejected                              | show    | eForms - Electronic banking               |
| guickly and easily.                                                                   | 23-04-2018 11:29  | Application rejected                              | snow    | eForms - Markets                          |
|                                                                                       | 18-04-2018 09:50  | Application rejected                              | show    | eForms - Account Services                 |
| To submit an application form                                                         | 18-04-2018 09:49  | Application rejected                              | show    | eForms - Trade finance and trade services |
| select eForms from the menu.                                                          | 10-04-2010 00.40  | Approactor processes                              | 211011  | er onns - made intance and nade services  |
|                                                                                       | Mark as read      |                                                   |         | products                                  |
| In case of questions, please                                                          |                   |                                                   |         | Reports                                   |
| contact CitiDirect HelpDesk.                                                          |                   | navigate to the Alerts p                          | age >>> |                                           |
|                                                                                       |                   |                                                   |         |                                           |
| Address details                                                                       |                   |                                                   |         |                                           |
| Bank Handlowy w Warszawie S.A.<br>ul. Senatorska 16<br>00-923 Warszawa                |                   |                                                   |         |                                           |
| KRS 0000001538<br>NIP 526-030-02-91<br>SWIFT code CITIPLPX                            |                   |                                                   |         |                                           |
| CitiService<br>citiservice.polska@citi.com<br>801 248 424 or +48 (22) 890 19 81@      |                   |                                                   |         |                                           |
| Help Desk CitiDirect<br>helpdesk.ebs@citi.com<br>801 343 978 or +48 (22) 690 15 21(2) |                   |                                                   |         |                                           |

#### 3. Form submission

Through eForms it is possible to handle applications in the field of:

- CitiDirect online banking system,
- Bank Account,
- Corporate Cards,
- Markets,
- Trade Finance and trade services products,
- Cash Products.

as well as other forms available on the documentation exchange platform.

To submit a form, select the Electronic forms menu, followed by one of the areas of interest.

| <b>cîtî</b> handlowy®                                                                                                    | eForm                                                                                                    | 15                                                                                                    |
|----------------------------------------------------------------------------------------------------|----------------------------------------------------------------------------------------------------|----------------------------------------------------------------------------------------------------|
| Homepage General overview Report                                                                                                    | eForms                                                                                                    |                                                                                                    |
| <b>EFORMS</b><br>The eForms platform is a digital<br>channel for exchanging<br>documents between the Cilent and<br>the Bank. It enables you to submit<br>applications to the Bank more<br>guickly and easily. | Apply for     Electronic banking       Applications ▶<br>Regulation     Account Services<br>Cards       Date     Removal of entitlements       25-04-2018 09:46     Authorization to contact       23-04-2018 12:00     Cash products       23-04-2018 11:41     Application rejected       23-04-2018 11:29     Application rejected       23-04-2018 11:29     Application rejected       23-04-2018 11:29     Application rejected | s Action<br>the Bank show<br>a services products show<br>show<br>returned for corrections show<br>show<br>show |
| To submit an application form<br>select eForms from the menu.<br>In case of questions, please<br>contact CitiDirect HelpDesk.                                                                                 | 16-04-2018 09:50 The application has been     16-04-2018 09:54 Application rejected     16-04-2018 09:49 Application processed      Mark as read                                                                                                    | navigate to the Alerts page >>>                                                                                |

After moving to the form editing screen, select the form you are interested in from the list of available templates and save it on your computer.

The downloaded file should be opened and completed in accordance with the requirements.

For the proper application process, enable Java scripts. They are used by certain functions of the available eForms.

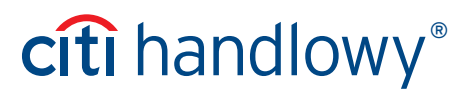

After completing and saving the application, it should be added to the eForms. To do this, select "Add an attachment" on the application edition screen.

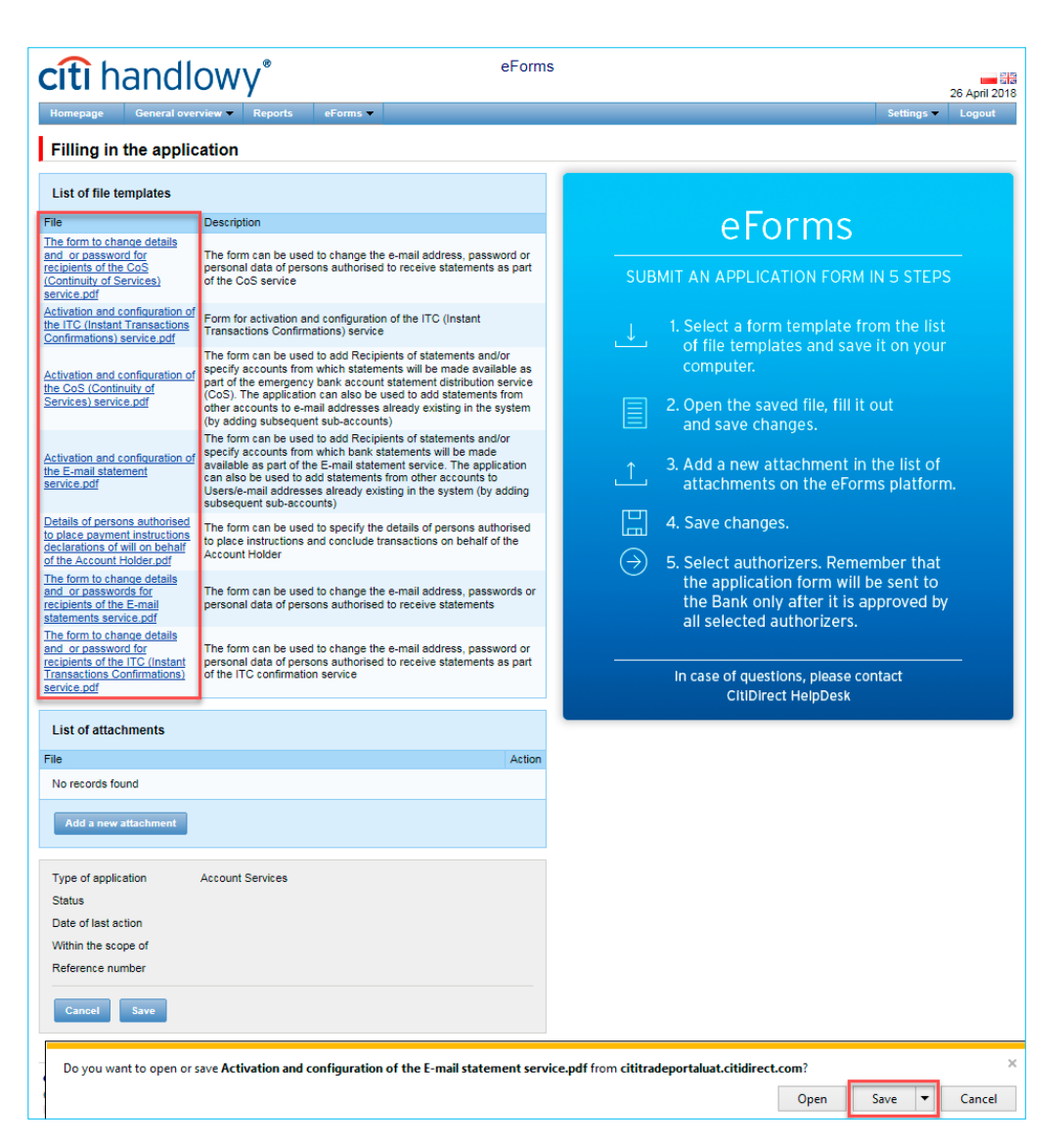

#### citi handlowy\*

eForms

Logout

#### Filling in the application

| List of file templates                                                                                                    |                                                                                                    |                                                                                                    |
|----------------------------------------------------------------------------------------------------|----------------------------------------------------------------------------------------------------|----------------------------------------------------------------------------------------------------|
| File                                                                                                    | Description                                                                                                    | eForms                                                                                                    |
| The form to change details<br>and or password for<br>recipients of the CoS<br>(Continuity of Services)<br>service.pdf                                                                | The form can be used to change the e-mail address, password or<br>personal data of persons authorised to receive statements as part<br>of the CoS service                                                                                                    | SUBMIT AN APPLICATION FORM IN 5 STEPS                                                                                                    |
| Activation and configuration of<br>the TTC (Instant Transactions<br>Confirmations) service.pdf<br>Activation and configuration of<br>the CoS (Continuity of<br>Services) service.pdf | Form for activation and configuration of the ITC (Instant<br>Transactions Confirmations) service<br>The form can be used to add Recipients of statements and/or<br>specify accounts from which statements will made available as<br>part of the emergency bank account statement distribution service<br>(CoS). The application can also be used to add statements from<br>other accounts to e-mail addresses already existing in the system<br>(for adding subsecuent sub-accounts) | <ul> <li>I. Select a form template from the list of file templates and save it on your computer.</li> <li>2. Open the saved file, fill it out and cave charges</li> </ul> |
| Activation and configuration of<br>the E-mail statement<br>service.pdf                                                                                                    | The form can be used to add Recipients of statements and/or<br>specify accounts from which bank statements will be made<br>available as part of the E-mail statement service. The application<br>can also be used to add statements from other accounts to<br>Usersie-mail addresses airready existing in the system (by adding<br>subsequent sub-accounts)                                                                                                    | <ul> <li>Add a new attachment in the list of attachments on the eForms platform.</li> </ul>                                                                               |
| Details of persons authorised<br>to place payment instructions<br>declarations of will on behalf<br>of the Account Holder.pdf                                                        | The form can be used to specify the details of persons authorised<br>to place instructions and conclude transactions on behalf of the<br>Account Holder                                                                                                    | <ul> <li>☐ 4. Save changes.</li> <li>(→) 5. Select authorizers. Remember that</li> </ul>                                                                                  |
| The form to change details<br>and or passwords for<br>recipients of the E-mail<br>statements service.pdf                                                                             | The form can be used to change the e-mail address, passwords or<br>personal data of persons authorised to receive statements                                                                                                    | the application form will be sent to<br>the Bank only after it is approved by<br>all selected authorizers.                                                                |
| The form to change details<br>and or password for<br>recipients of the ITC (Instant<br>Transactions Confirmations)<br>service.pdf                                                    | The form can be used to change the e-mail address, password or<br>personal data of persons authorised to receive statements as part<br>of the ITC confirmation service                                                                                                    | In case of questions, please contact                                                                                                    |
| List of attachments                                                                                                    |                                                                                                    | Сприестнерреж                                                                                                    |
| File                                                                                                    | Action                                                                                                    |                                                                                                    |
| No records found                                                                                                    |                                                                                                    |                                                                                                    |
| Add a new attachment                                                                                                    |                                                                                                    |                                                                                                    |
| Type of application                                                                                                    | Account Services                                                                                                    |                                                                                                    |
| Status                                                                                                    |                                                                                                    |                                                                                                    |
| Date of last action                                                                                                    |                                                                                                    |                                                                                                    |
| Within the scope of<br>Reference number                                                                                                    |                                                                                                    |                                                                                                    |
| Cancel Save                                                                                                    |                                                                                                    |                                                                                                    |
| cíti                                                                                                    |                                                                                                    | Privacy Statement   Terms of Use   User manu<br>Copyright © 2016 Bank Handlowy w Warszawie S.                                                                             |

After indicating the access path to the filled in form, select the "Upload file" option.

| Add a new attachment          | × |
|-------------------------------|---|
| C:\Users\mw22233\Deskt Browse |   |
| upload file                   |   |

The uploaded form will be visible in the window containing the list of attachments.

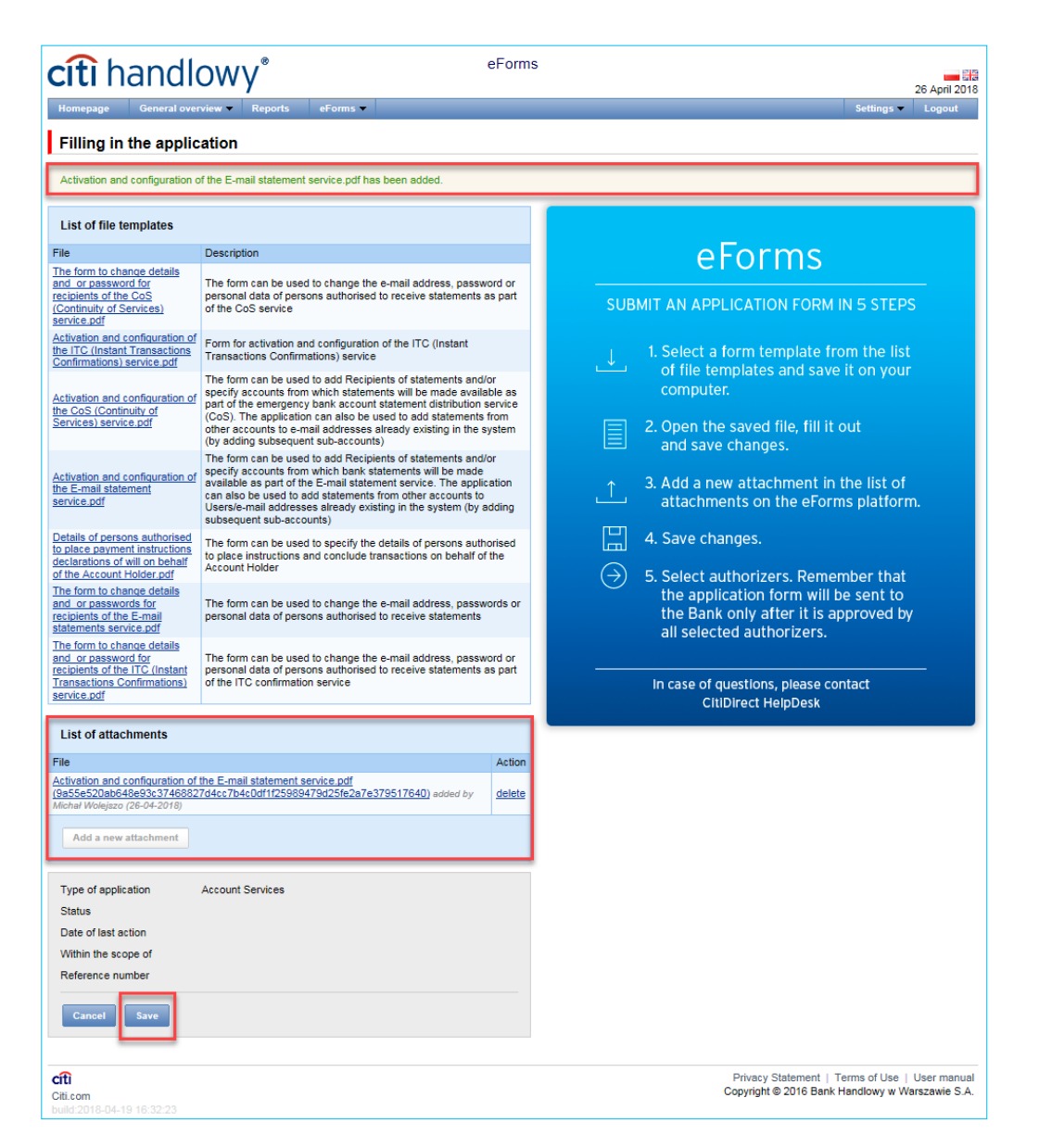

A screen with form details will be displayed. The User will obtain information, among others, about the form status and the date of the last action. From this screen, the User can also edit or remove the uploaded form.

Each application receives an individual reference number needed when contacting the Bank.

The "Edit" option allows for adding a new attachment. The removed application cannot be edited. Its preview is possible in the eForms tab -> Browse -> All.

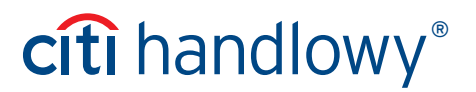

In addition, the User has the option of adding an individual note and an identification number of the application.

| <b>cîtî</b> handlowy <sup>®</sup>                                                                                                    | eForm                   | 1S 14 Februa                                                                                                    | ary 2019           |
|----------------------------------------------------------------------------------------------------|-------------------------|----------------------------------------------------------------------------------------------------|--------------------|
| Homepage General overview  • eForms  • Details of the application                                                                                                    |                         | Settings • Log                                                                                                    | jout               |
| Type of application Account Services Status Working copy Date of last action 14-02-2019 Within the scope of EF98526/14/02/19 Reference number EF98526/14/02/19 Edit Delete Send List of changes |                         | List of attachments<br>File<br>Whiosek o zmiane danych i lub hasła dla odbiorców usłuci Wyciacji e-mial.pdf<br>(cabda098a8fe960766abc208fada4e1ec9b34335d48177e72065784678c62489) adc<br>Michał Wolejczo (14-02-2019) | ded by             |
| Date ▲ 14-02-2019 13:15                                                                                                    | User<br>Piotr Szymański | Action<br>Created                                                                                                    | F                  |
| Cfti<br>Citi.com<br>bulld:2019-01-15 11:03:51                                                                                                    |                         | Privacy Statement   Terms of Use   User<br>Copyright © 2016 Bank Handlowy w Warszaw                                                                                                    | manual<br>vie S.A. |
| Note<br>Reference number                                                                                                    |                         | ×                                                                                                    |                    |
| Note                                                                                                    |                         | 0                                                                                                    |                    |
| Save                                                                                                    |                         |                                                                                                    |                    |

#### **3.1** Authorization

The form will be submitted to the Bank at the time of sending or in the case of Input / Authorization scheme after authorization by authorized persons.

| Date of last action | 14-02-2019       |  |
|---------------------|------------------|--|
| Within the scope of | EF98526/14/02/19 |  |
| Reference number    | EF98526/14/02/19 |  |

Users entitled to authorize should log in to the eForms platform. In the eForms tab -> Applications -> Waiting for authorization go to the details of the application waiting for authorization and then click Authorize.

| Details of the ap   | pplication         |
|---------------------|--------------------|
| Type of application | Electronic banking |
| Status              | To authorization   |
| Date of last action | 10-05-2017         |
| Within the scope of | EF55257/10/05/17   |
| Reference number    | EF55257/10/05/17   |
| Authorization level | <u>0 from 1</u>    |
| Back Delete         | Authorize Reject   |

The authorisation scheme defines the manner of representation of the Customer and means:

- 1. one-person representation if the "By Sending" or "1-single" authorisation is marked, taking into account that:
  - "By Sending" authorisation means that the User is authorised to individually make representations on behalf of the Customer (to authorise Applications), and to Create/Send eForms on his/her own.
  - "1-single" authorisation (Level 1) means that the User is authorised to make one-person representations on behalf of the Customer (to Authorise Applications) with the reservation that if a given User entitled to Create/Send Applications has created the Application in the Network on their own, they cannot authorise it
- 2. two-person representation occurs in case of selecting the "2-double"
  - option in the authorisation scheme"2-double" authorisation (Level 2) means that the User is entitled to make representations on behalf of the Customer (to Authorise) together with another person holding the same entitlements, with the reservation that if any User entitled to Create/Send Applications has created an Application in the Network on their own, they cannot Authorise it. Therefore, it is advisable for the Customer to configure their authorisation scheme so that it requires at least two Users to act

Once all authorizers have performed authorization, the form is submitted to the Bank for implementation.

#### 4. Forms browsing and Reports

eForms has mechanisms which grant Users ongoing access to information about the stage of form implementation as well as archived information.

The "Applications" available from the "Electronic forms" menu screen comprises five folders which contain forms with specific statuses:

- » In creation forms with "Draft" or "Corrected form" status
- » Waiting for correction forms with "Held for modification" status (forms which have been submitted for correction by a User with authorization privileges on the Customer's side)
- » Waiting for authorization forms with "Held for authorization" status
- » Uploaded by Bank forms with "Held for adjustment" status (form sent back by the Bank after a User on the Customer's side opens the form, it will receive the "Corrected form" status and will be moved to the "In creation" folder).
- » All forms with above statuses as well as "Sent", "Working copy", "Rejected", "Processed", "Removed" statuses.

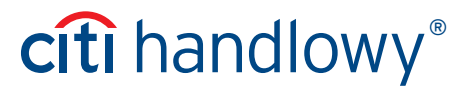

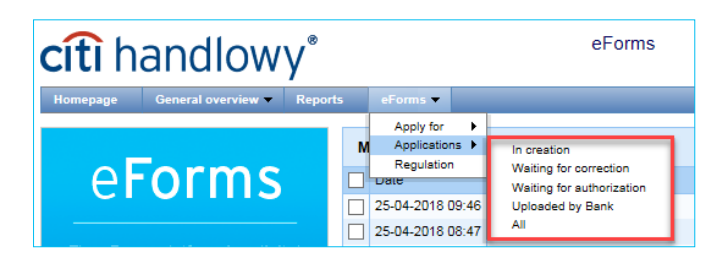

At the level of the form browsing pages, the User can search for forms entered into the system.

Documents entered into the system as attachments to a form, added using the "Add attachment" command, are not included in the search or presented on the browsing pages. Attachments can be looked up by searching for the form with which they were added.

Each form browsing page consists of two sections:

- the upper one, used to specify the filtering parameters
- the lower one, containing the list of forms

| cîtî han                | dlow           | У <sup>®</sup>                            | eForms                   |                  |                                     |                                             | 30 April 2018              |  |
|-------------------------|----------------|-------------------------------------------|--------------------------|------------------|-------------------------------------|---------------------------------------------|----------------------------|--|
| Homepage Genera         | al overview 🔻  | Reports eForms ▼                          |                          |                  |                                     | Settings 🔻                                  | Logout                     |  |
| eForms - Brow           | se applicat    | tions - All                               |                          |                  |                                     |                                             |                            |  |
| Filter                  |                |                                           |                          |                  |                                     |                                             |                            |  |
| Organization nam        | e              |                                           | Within the sco           | pe of            |                                     |                                             |                            |  |
| Base number             |                |                                           | Customer refe            | erence           |                                     |                                             |                            |  |
| Type of application     | n all          | <b>~</b>                                  | Date of last ac          | tion from        | to 🕅                                |                                             |                            |  |
| Status                  | all            | ~                                         |                          |                  |                                     |                                             |                            |  |
|                         |                |                                           |                          |                  |                                     |                                             |                            |  |
| Search C                | lear<br>Page < | 1 of 18 Number of results 86              | Number of results per pa | ige 5 🗸          |                                     |                                             | 🗗 Adjust                   |  |
| Organization name E     | ase number     | Type of application                       | Customer reference       | Status           | Within the scope of                 | Date of last action V                       | Details                    |  |
| eForms1 7               | 777777         | Account Services                          |                          | To authorization | EF68515/27/04/18                    | 27-04-2018                                  | show                       |  |
| eForms1 7               | 777777         | Account Services                          |                          | Working copy     | EF68513/26/04/18                    | 26-04-2018                                  | show                       |  |
| eForms1 7               | 777777         | Account Services                          |                          | Working copy     | EF68512/26/04/18                    | 26-04-2018                                  | show                       |  |
| eForms1 7               | 777777         | Markets                                   |                          | Working copy     | EF68511/26/04/18                    | 26-04-2018                                  | show                       |  |
| eForms1 7               | 777777         | Trade finance and trade services products |                          | Accepted         | EF68390/28/03/18                    | 25-04-2018                                  | show                       |  |
| Export as: PDF CSV      |                |                                           |                          |                  |                                     |                                             |                            |  |
| <b>cíti</b><br>Citi.com |                |                                           |                          |                  | Privacy Stateme<br>Copyright © 2016 | nt   Terms of Use   I<br>Bank Handlowy w Wa | Jser manual<br>szawie S.A. |  |

Using the **Reports** menu, the User can generate a list of forms / documentation according to the defined criteria. The User can simply select criteria such as, among others, Creation date from / to, Form status, Form type. Moreover, the User can enter criteria restricting the search to form senders or authorizers. The created report can be viewed directly on the eForms website or downloaded and saved on your computer in CSV / PDF format.

| eports                                                                                                    |                |                                 |                 |
|----------------------------------------------------------------------------------------------------|----------------|---------------------------------|-----------------|
|                                                                                                    |                |                                 |                 |
| eport                                                                                                    | List of ap     | plications/ documentation       | $\checkmark$    |
|                                                                                                    | Report cor     | ntains the list of applications | / documentation |
|                                                                                                    |                |                                 |                 |
| reate date from                                                                                                    | •              |                                 | days ago        |
| reate date to                                                                                                    | ۲              |                                 | days ago        |
| eference number                                                                                                    |                |                                 |                 |
| pplication status                                                                                                    | all            |                                 | ~               |
| nd of application                                                                                                    | all            |                                 | ~               |
| Application status<br>(find of application<br>Sent by<br>Sending date and hour<br>Authorized by<br>.ast authorization date ar<br>Required authorization let | id hour<br>vel | <<br><<br>>                     |                 |
| Show Download                                                                                                    | CSV Do         | wnload PDF                      |                 |

#### 5. Inbox

Inbox allows the User to receive custom documentation in three types of messages:

- Information,
- For acceptance,
- For completion.

In brackets, next to the message type, there is a number of messages unread by the User.

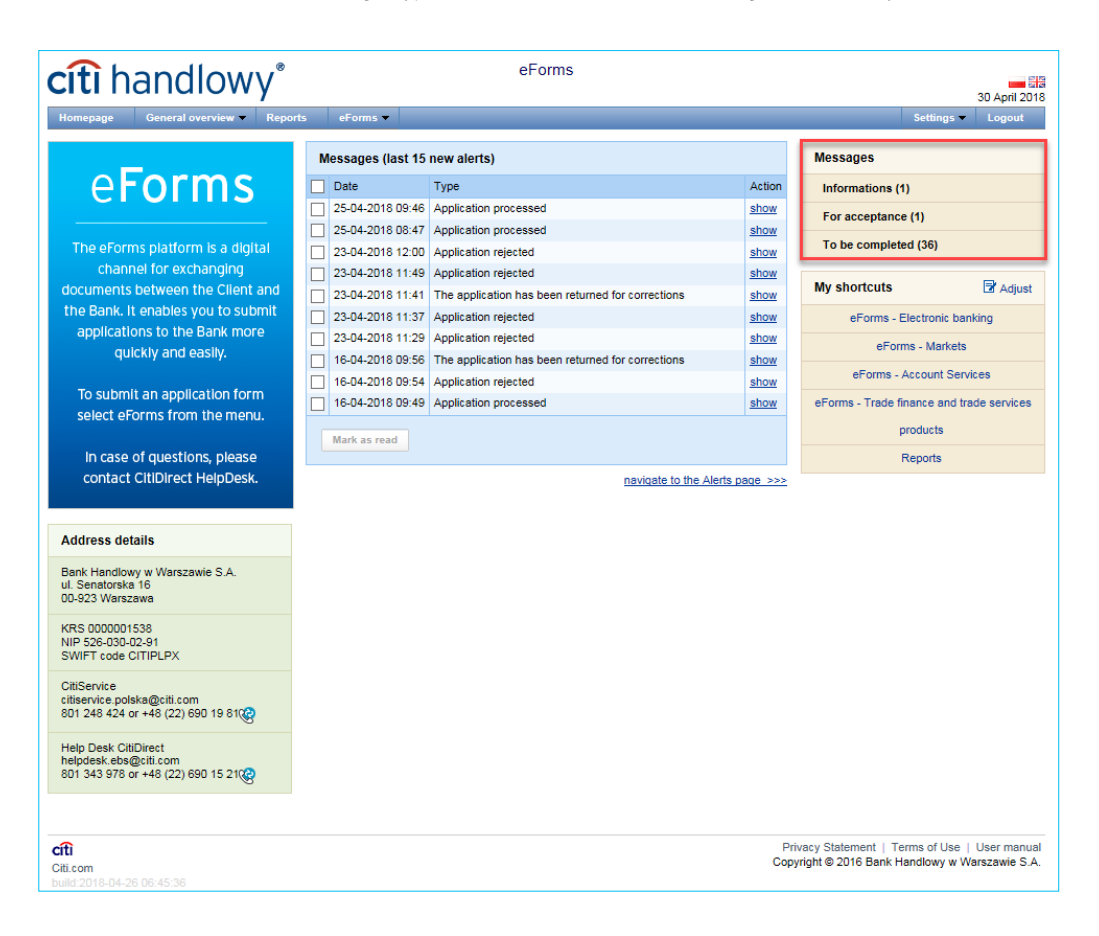

By selecting individual categories, the User is moved to the section with the message list.

In the upper part, the User can filter messages by date, message type, status or title, and in the lower part - read the search results. Unread messages are in bold. Reading a message will change its font in the message list, reduce the number of unread messages on the Home Page, or - in case of reading all messages - delete the notification of unread messages on the Home Page.

Along with messages sent via the eForm platform, the User may receive an e-mail with the message content and attachment (if added to the message) - identical to the platform.

The attachment added to the message is optional for messages with the "Information" type.

The e-mail is sent from citihandlowy.powiadomienia@citi.com.

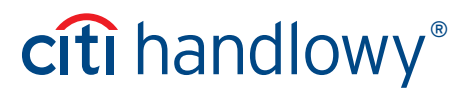

The message can be read after selecting the "Show" button on the message list.

| <b>cíti</b> handlowy <sup>®</sup>     | eForm                                   | IS                                   |                                                                           | 2 May 2018                   |
|---------------------------------------|-----------------------------------------|--------------------------------------|---------------------------------------------------------------------------|------------------------------|
| Homepage General overview Reports     | eForms 🔻                                |                                      | Settings 🔻                                                                | Logout                       |
| Message list                          |                                         |                                      |                                                                           |                              |
| S Filter                              |                                         |                                      |                                                                           |                              |
| Receive date                          | from to                                 | <b>#</b>                             |                                                                           |                              |
| Message type                          | Information                             | ~                                    |                                                                           |                              |
| Status                                | all                                     | ~                                    |                                                                           |                              |
| Торіс                                 |                                         |                                      |                                                                           |                              |
| Search Clear                          | Number of results 4                     |                                      |                                                                           |                              |
| Message list Page                     | Number of results 4 Number of results p | er page 20 🔹                         |                                                                           |                              |
| Topic                                 | Receive date V                          | Expected acceptation/completion date |                                                                           | Actions                      |
| Informacja - Demo                     | 02-05-2018                              |                                      |                                                                           | show                         |
|                                       |                                         |                                      |                                                                           |                              |
| Citi.com<br>build:2018-04-26 06:45:36 |                                         |                                      | Privacy Statement   Terms of Use  <br>Copyright © 2016 Bank Handlowy w Wa | User manual<br>arszawie S.A. |

The "Information" message type contains information about the date of sending and an attachment for downloading (optional for this message type).

"Back" button will return you to the message list view.

| <b>cítî</b> handlowy <sup>®</sup>                                 | eForms |                                                                          | 2 May 2018                   |
|-------------------------------------------------------------------|--------|--------------------------------------------------------------------------|------------------------------|
| Homepage General overview Reports eForms                          |        | Settings 🔻                                                               | Logout                       |
| Information                                                       |        |                                                                          |                              |
| Receive date 02-05-2018<br>© Information pdf<br>Topic Information |        |                                                                          |                              |
| Message type Information                                          |        |                                                                          | ~                            |
| Back                                                              |        |                                                                          |                              |
| Cft:<br>Cit.com<br>build:2018-04-26 06:45:36                      | c      | Privacy Statement   Terms of Use  <br>opyright © 2016 Bank Handlowy w Wa | User manual<br>arszawie S.A. |

#### "For acceptance" and "For completion" message types require additional action from Users.

The "For acceptance" message type contains information about the date of sending, the expected date of acceptance and an attachment for downloading.

After reading the content of the message and the attachment, the User has the option of accepting it by clicking the "I confirm receipt of the document" button. Clicking the button causes reading/ downloading the attachment. Information about accepting the message shall be displayed for the User.

| For acceptance           |  |
|--------------------------|--|
| Message already accepted |  |

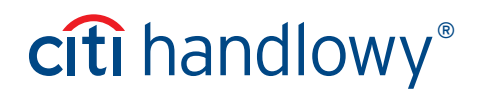

"Back" button will return you to the message list view.

| <b>cîtî</b> handlowy®                         |                | eForms                                              |                             | 2 May 2018                  |
|-----------------------------------------------|----------------|-----------------------------------------------------|-----------------------------|-----------------------------|
| Homepage General overview Repo                | rts eForms 🔻   |                                                     | Settings 🔻                  | Logout                      |
| For acceptance                                |                |                                                     |                             |                             |
| Receive date<br>Expected acceptation date     | 02-05-2018     |                                                     |                             |                             |
| 0 For acceptance.pdf                          |                |                                                     |                             |                             |
| Торіс                                         | For acceptance |                                                     |                             |                             |
|                                               |                |                                                     |                             | ~                           |
| Back I confirm receipt of the documen         | t              |                                                     |                             |                             |
| Cfti<br>Citi.com<br>build 2018-04-26 06:45:36 |                | Privacy Statement   Ter<br>Copyright © 2016 Bank Ha | ms of Use  <br>Indlowy w Wa | User manual<br>rszawie S.A. |

When re-reading the accepted message, information about accepting the message will be displayed to the User. If the message has been read and accepted by another User having access to eForms, the following information will also be visible.

"For completion" message type contains information about the date of sending, expected date of completion, information on which product the message refers to, an attachment to download and a place to add a completed attachment.

To complete the attachment, the User should save it on the computer. It is only possible to add an attachment sent in a message by the Bank. Using another attachment will result in an error and the inability to create an application.

After reading the message content and completing the attachment, the User has the option of adding it to the platform and creating an application with the completed attachment.

| cîtî handlowy                 | ®                | eFo        | rms |                                              |                                   | 2 May 2018                   |
|-------------------------------|------------------|------------|-----|----------------------------------------------|-----------------------------------|------------------------------|
| Homepage General overview 🔻 R | eports eForms 🔻  |            |     |                                              | Settings 🔻                        | Logout                       |
| To be completed               |                  |            |     |                                              |                                   |                              |
| Receive date                  | 02-05-2018       |            |     |                                              |                                   |                              |
| Expected completion date      | 11-05-2018       |            |     |                                              |                                   |                              |
| Application Kind              | Account Services |            |     |                                              |                                   |                              |
| In the completed.pdf          |                  |            |     |                                              |                                   |                              |
| Add attachment                |                  | Przeglądaj |     |                                              |                                   |                              |
| Topic                         | To be completed  |            |     |                                              |                                   |                              |
|                               |                  |            |     |                                              |                                   | Ŷ                            |
| Back Create application       |                  |            |     | Privacy Statement ↓<br>Copyright © 2016 Bani | Terms of Use  <br>K Handlowy w Wa | User manual<br>arszawie S.A. |
| build:2018-04-26 06:45:36     |                  |            |     |                                              |                                   |                              |

Clicking the "Create an application" button will redirect you to the application creation and authorization screen. The process of creating and authorizing applications is described in sections 3 and 3.1.

| <b>cîtî</b> handlo                                                                                                    | owy®                                                                                                    |          | eFo    | orms | ;                                                                                                    |                                                  | 2 May 2018                   |
|----------------------------------------------------------------------------------------------------|----------------------------------------------------------------------------------------------------|----------|--------|------|----------------------------------------------------------------------------------------------------|--------------------------------------------------|------------------------------|
| Homepage General overv                                                                                                    | iew 🔻 Reports                                                                                                    | eForms 🔻 |        |      |                                                                                                    | Settings 🔻                                       | Logout                       |
| Details of the applic                                                                                                    | ation                                                                                                    |          |        |      |                                                                                                    |                                                  |                              |
| Type of application A<br>Status V<br>Date of last action C<br>Within the scope of B<br>Reference number E<br>Created from message 1<br>Back Edit Delete | Account Services<br>Working copy<br>12-05-2018<br>EF68529/02/05/18<br>EF68529/02/05/18<br>To be completed<br>Select authoriz | Prs      |        |      | List of attachments<br>File<br>To be completed.pdf<br>(667929add655091c43ee169d484c89e3f35031ce65<br>Michail Wolejszo (02-05-2018) | 5b5da1173b722aa89625                             | <u>3fa)</u> added by         |
| List of changes                                                                                                    |                                                                                                    |          |        |      |                                                                                                    |                                                  | Ê                            |
| Date 🔺                                                                                                    |                                                                                                    |          | User   |      | Ac                                                                                                    | tion                                             |                              |
| 02-05-2018 13:16                                                                                                    |                                                                                                    |          | Michał |      | Cr                                                                                                    | reated                                           |                              |
| <b>cífi</b><br>Citi.com<br>build:2018-04-26 06:45:36                                                                                                    |                                                                                                    |          |        |      | Privacy State<br>Copyright © 20                                                                                                    | ement   Terms of Use  <br>D16 Bank Handlowy w Wi | User manual<br>arszawie S.A. |

When re-reading the message from which the application was created, the User receives information about who and when created the application, along with a link to the application created from the message. It is not possible to re-create an application from such a message.

| <b>citi</b> handlowy <sup>®</sup>     | eForms                                           |                                | 2 May 2018                  |
|---------------------------------------|--------------------------------------------------|--------------------------------|-----------------------------|
| Homepage General overview Repo        | ts eForms 🗸                                      | Settings 🔻                     | Logout                      |
| To be completed                       |                                                  |                                |                             |
| Receive date                          | 02-05-2018                                       |                                |                             |
| Expected completion date              | 11-05-2018                                       |                                |                             |
| Application Kind                      | Account Services                                 |                                |                             |
| In the completed.pdf                  |                                                  |                                |                             |
| Application link:                     | EF68529/02/05/18 on 02-05-2018 by Michał         |                                |                             |
| Торіс                                 | To be completed                                  |                                |                             |
|                                       |                                                  |                                |                             |
| Back                                  |                                                  |                                | ~                           |
| Citi.com<br>build/2018-04-26.06:45:36 | Privacy Statement   ⊺<br>Copyright © 2016 Bank ł | erms of Use  <br>Handlowy w Wa | User manual<br>rszawie S.A. |

#### 6. Settings

Using the "Settings" menu, the eForms User can change the settings according to preferences.

In the Settings -> Notifications tab, you can set the types of notifications you wish to receive, as well as the way in which they will be delivered.

In the table, under 'Reminder configuration' the User can choose the types of notifications they wish to receive (the reminder types are set up individually for each service). The available channels of notification delivery are:

- Alert selecting this this notification type will result in notifications being displayed on the homepage screen under the Messages section.
- SMS if this notification type is selected the notifications will be sent to the mobile phone number specified by the User in the 'Phone' field.
- E-mail if this option is selected, the notifications will be sent to the email address specified by the User in the E-mail field.

The mobile phone number should be entered in the following format: **+48XXXYYZZWW** where 'XXXYYZZWW' represents the phone number.

#### eForms SMS notification service is available for Polish mobile phone numbers (i.e. beginning with +48) only.

For the notifications sent by SMS, the User can choose the preferred delivery time range (the default hours are: 8am - 6pm on business days). If the 'unlimited' box is ticked, the SMS notifications will be arriving simultaneously with the notifications sent by the other channels - the very moment the event occurs in the system, even on holidays.

| <b>citi</b> handlowy <sup>®</sup>                                            | Forms                                             | 15 Eabriany 2019                                                  |                                                     |
|------------------------------------------------------------------------------|---------------------------------------------------|-------------------------------------------------------------------|-----------------------------------------------------|
| Homepage General overview Reports eForms                                     |                                                   | Settings  Logout                                                  | You can access the Notifications menu               |
| Phone +48[111222333                                                          | Letter of Credit/Guarantee/Collection/eForms      |                                                                   | from here.                                          |
| SMS hours from 08:00 to 18:00 unlimited                                      | Reminder type                                     | Alert SMS E-mail                                                  |                                                     |
| E-mail name@domain.com                                                       | The application has been returned for corrections |                                                                   |                                                     |
| Save Cancel                                                                  | Applications to approve<br>Application processed  |                                                                   | The list of available                               |
|                                                                              |                                                   |                                                                   | notifications (depends                              |
| Cft<br>Citi.com<br>build:2019-01-15 11:03:51                                 | Privacy Statemer<br>Copyright © 2016 E            | nt   Terms of Use   User manual<br>Bank Handlowy w Warszawie S.A. | of User entitlements)<br>and notification channels. |
| Both the first configuration and each subsequent                             | Reminder<br>Settings have                         | rs configuration                                                  |                                                     |
| "Save" button, which will be confirmed by the<br>appropriate system message. |                                                   |                                                                   |                                                     |
| · · · · · · · · · · · · · · · · · · ·                                        | Phone                                             | +48111222333                                                      | 3                                                   |
| Ŷ                                                                            | SMS hours                                         | from 08:00 to                                                     | to 18:00 unlimited                                  |
|                                                                              | E-mail                                            | name@domain                                                       | n.com                                               |
|                                                                              | Save                                              | Cancel                                                            |                                                     |

By default, any User who has not made configuration changes will have all notifications only in the form of alerts.

The eForms User will receive the following information:

- » Application processed- the form has been processed,
- » Application rejected the form has been rejected by the Bank and will not be processed,
- » The application has been returned for corrections the form was sent by the Bank to the Client for the purpose of its edition,
- » Applications to approve eForm was sent to authorization.

In addition, a list of all notifications can be viewed by the User in the General overwiew menu -> Alerts list

| cîtî handlow                                       | eForms و Porms                                                | 30                  | April 2018             |
|----------------------------------------------------|---------------------------------------------------------------|---------------------|------------------------|
| Homepage General overview                          | Reports eForms Settin                                         | ngs 🔻 🛛             | Logout                 |
| List of alerts                                     |                                                               |                     |                        |
| Filter Date from Status new Topic all Search Clear |                                                               |                     |                        |
| List of alerts Page 🗲                              | 1 of 8 Number of results 39 Number of results per page 5      | E                   | Adjust                 |
| Date Type                                          |                                                               | Statu               | s Details              |
| 25-04-2018 09:46 Application pr                    | rocessed                                                      | new                 | details                |
| 25-04-2018 08:47 Application pr                    | rocessed                                                      | new                 | details                |
| 23-04-2018 12:00 Application re                    | ijected                                                       | new                 | details                |
| 23-04-2016 11:49 Application re                    | jected                                                        | new                 | details                |
| Delete                                             |                                                               | new                 |                        |
| Citi.com                                           | Privacy Statement   Terms of<br>Copyright © 2016 Bank Handlow | Use ∣Us<br>yw Wars: | er manual<br>awie S.A. |

The Shortcuts Bar is visible on the main screen (splash screen), allowing the User to go directly to the selected tab.

| <b>cîtî</b> handl                         | owy <sup>®</sup>                                                                                                    | eForms |                                                                                                   |
|-------------------------------------------|----------------------------------------------------------------------------------------------------|--------|---------------------------------------------------------------------------------------------------|
| Homepage General ov<br>Configuration of s | erview ▼ Reports eForms ▼<br>shortcuts                                                                                                    |        | Settings  Logout Notifications Shortcuts Global settings                                          |
| Set up you own shortcuts                  | eForms - Electronic banking        eForms - Markets        eForms - Account Services        eForms - Trade finance and trade services product        Reports |        |                                                                                                   |
| Save Cancel                               |                                                                                                    |        |                                                                                                   |
| Citi.com<br>build:2018-04-26.06:45:36     |                                                                                                    |        | Privacy Statement   Terms of Use   User manual<br>Copyright © 2016 Bank Handlowy w Warszawie S.A. |

The User can configure the Shortcuts Bar in the Settings – Shortcuts Bar menu. The configuration is saved individually for each User.

In the **Settings – Global Settings** tab, the User can format dates and numbers displayed in eForms (as well as those available in the generated reports and alerts). On the page, the User can also set the number of items to be displayed by default on the lists (useful with table paging). The configuration is saved individually for each User.

| <b>cîtî</b> handl                                                                                                    | owy®                                                                   |          | eForn | IS |                     |                                                        | 30 April 2018                       |
|----------------------------------------------------------------------------------------------------|------------------------------------------------------------------------|----------|-------|----|---------------------|--------------------------------------------------------|-------------------------------------|
| Homepage General ove                                                                                                    | rview 👻 Reports                                                        | eForms 🔻 |       |    |                     | Settings                                               | - Logout                            |
| Global settings                                                                                                    |                                                                        |          |       |    |                     | Notific<br>Shorto<br>Global                            | ations<br>:uts<br>( settings        |
| Rows per page<br>Decimal separator<br>Thousands separator<br>Date separator<br>Date format<br>Range of the presented item<br>on lists<br>Save Cancel | [20<br>[[comma] ,<br>[[dot] .<br>[[dash] -<br>[dd mm yyyy<br>\$[[none] |          |       |    |                     |                                                        |                                     |
| Citi.com<br>build:2018-04-26 06:45:36                                                                                                    |                                                                        |          |       |    | Privac)<br>Copyrigh | / Statement ∣ Terms of Us<br>It © 2016 Bank Handlowy w | e   User manual<br>v Warszawie S.A. |

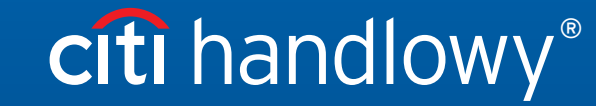

www.citihandlowy.pl Bank Handlowy w Warszawie S.A.

Citi and Citi Handlowy are registered trademarks of Citigroup Inc., used under a licence. Citigroup Inc. and its subsidiaries are also entitled to the use of certain other trademarks used herein. Bank Handlowy w Warszawie S.A. with its registered office in Warsaw at ul. Senatorska 16, 00-923 Warszawa, entered in the Register of Entrepreneurs of the National Court Register by the District Court for the capital city of Warsaw in Warsaw, 12th Commercial Division of the National Court Register, under KRS No 00 0 000 1538; Tax ID No (NIP): 526-030-02-91; share capital of PLN 522,638,400; the capital has been fully paid up.